# 天津市数据安全监督管理平台 注册指南 V1.0

二〇二一年四月

# 目 录

| 引言                 | 1 |
|--------------------|---|
| 1. 注册须知            | 2 |
| 2. "津心办" App 注册    | 2 |
| 2.1.下载安装           |   |
| 2.2.注册"津心办" App 账号 | 2 |
| 3. 监管平台账号注册        | 5 |
| 3.1.申请监管平台账号       | 5 |
| 3.2.登录监管平台         | 7 |
| 4. 咨询电话            |   |

#### 编写目的

本文档是天津市数据安全监督管理平台(以下简称"监管平台")为备案单 位提供的注册指南,本文档对用户注册要求逐一进行解释和说明,并列出了填报 样例,供用户在注册时查阅。

### 1. 注册须知

为避免监管平台账号发生抢注、误注等行为,需要确认用户的注册信息是否 真实有效,同时为提高监管平台账户安全性,采用"津心办"App 扫码登录验 证机制,基于以上两点原因,用户需要通过"津心办"App 注册平台账号。

为了更好的体验系统,建议使用谷歌浏览器。

# 2. "津心办" App 注册

#### 2.1.下载安装

"津心办" App 可在各大主要移动应用市场下载(如"应用宝"),也可以 通过扫描以下二维码安装:

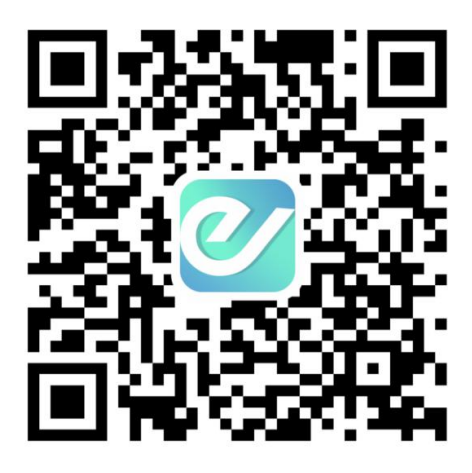

津心办苹果版和安卓版

#### 图 2.1.1

如己安装"津心办" App 可直接进入下一步。

### 2.2.注册"津心办" App 账号

已注册过"津心办" App 的可继续沿用原账号,无需重复注册。新注册步骤如下:

1) 打开"津心办" App 首页,先点击右上角的"+"图标,再点击弹框中的"个人中心"按钮(图 2.2.1),进入"用户登录注册"界面注册津心办 App 账号。

| 11:36 🕫          | and the second second s |                   | 11l 5G 🗖    |
|------------------|----------------------------------------------------------------------------------------------------|-------------------|-------------|
| 市本级 💿            |                                                                                                    |                   | Q EN +      |
| A.               | st                                                                                                    | 最尽心的              | 8 扫一扫       |
|                  |                                                                                                    | To-               | 🕤 个人中心      |
|                  |                                                                                                    | 2                 |             |
| 天津健康码            | 企业开办                                                                                                    | 预约挂号              | 新冠疫苗        |
|                  | — 我的                                                                                                    | り服务 —             | 线           |
|                  |                                                                                                    | 0                 | +           |
| 国家防疫…            | 码上挪车                                                                                                    | 随手拍               | 更多服务        |
| 人体器官<br>志愿登记     | 捐献<br>GO>                                                                                                    |                   |             |
| 服务专区             |                                                                                                    |                   | 更多〉         |
| 前 专              | 控疫情<br>区                                                                                                    | <b>(</b> ) 老<br>爱 | 年人关<br>专区   |
| 跨专               | 省通办区                                                                                                    | <b>()</b> 数<br>专  | (据开放<br>区   |
| <b>合</b><br>首页 办 | <ul> <li>事大厅 新</li> </ul>                                                                                                    | 国资讯 旗             | <b>秋</b> 泉的 |

图 2.1.1

2) 注册前请注意先选择【法人用户】, 然后点击"我要注册"(图 2.2.2), 在注册页面请逐项填写以下内容:

| 11:<br>◄ 搜索 | 32∢       | .11 <b>1</b> 5G 🔲 |
|-------------|-----------|-------------------|
|             | 1 1       |                   |
|             | 个人用户      | 法人用户              |
|             | 请输入用户名/统一 | 社会信用代码            |
| $\oslash$   | 请输入密码     |                   |
| 123         | 请输入验证码    | g_i_i             |
| 忘证          | 登<br>记密码  | 录<br>我要注册<br>2    |

图 2.2.1

**法人类型**:根据企业实际经营情况选择法人类型,包括企业法人、机关事业 单位法人和社团法人。

企业/机构名称:请输入营业执照中的单位全称。

统一社会信用代码:请输入与营业执照一致的统一社会信用代码。

法人代表姓名:请输入营业执照中的法定代表人姓名。

代表人身份证号:请输入法人代表的身份证号码。

短信验证码:请输入经办人手机号,并获取短信验证码。

**密码设置**:设置登录密码,密码应为 8-20 位大写字母,小写字母,数字和 特殊字符其中任意三种或三种以上组合。

3) 注册成功后, 使用用户名/统一社会信用代码和密码登录"津心办" App。

# 3. 监管平台账号注册

### 3.1.申请监管平台账号

新用户可通过"津心办 App"申请监管平台的账号,若用户忘记了账号或口 令,也可通过"津心办 App"进行查询,具体流程如下。

返回津心办 App 首页,滑动至页面最下方,在【综合其他】栏目中(图 3.1.1), 点击【数据安全】,可进入监管平台账号申请页面(图 3.1.2)。

|       |            | <b>_</b> Q                                   |                |
|-------|------------|----------------------------------------------|----------------|
| 尸政直通车 | 出生证查询      | 重名查询                                         | 身份证办理…         |
| 生活服务  |            |                                              | 更多〉            |
| 0     |            | 53                                           | ¢              |
| 便民缴费  | 招商银行网…     | 工商银行网…                                       | 农行天津分…         |
| 文旅科教  |            |                                              | 更多〉在           |
| á     | á          | é                                            | ▲ 线            |
| 幼儿园查询 | 小学查询       | 初级中学查…                                       | 高级中学查. 😕       |
| 司法公证  |            |                                              | 更多〉            |
| -     | 盦          | 1                                            | <b>61</b>      |
| 申法援   | 法律服务机…     | 法律地图                                         | 律所查询           |
| 综合其他  | /          |                                              | 更多〉            |
| •     | Q          |                                              | 2.             |
| 数据安全  | 津眼查        | 双公示信息                                        | 失信黑名单…         |
|       | <b>) 「</b> | <b>日                                    </b> | <b>人</b><br>我的 |
|       |            |                                              |                |

图 3.1.1

请逐项填写以下内容:(图 3.1.2)

|        | 申请表        |
|--------|------------|
|        |            |
| 申请单位   |            |
| 社会信用代码 |            |
| 单位简称   | 遺輸入单位简称    |
| 申请人    | 清输入姓名      |
| 电话号码   | 请输入电话号码    |
| 电子邮箱   | 请输入电子邮箱    |
| 工商注册地  | 请选择工商注册地 > |
|        | 立即提交       |

图 3.1.2

单位简称: 请输入单位规范简称;

申请人:监管平台账号实际使用人的姓名;

电话号码:监管平台账号使用人的11位移动电话号码;

电子邮箱:监管平台账号使用人的电子邮箱,格式形如:<u>xxxxxx@xxx.com</u> 工商注册地:请在下拉菜单选择工商注册地;

逐项如实填写信息,点击立即提交,跳转至账号审核页面。(图 3.1.3)

| 申请结果                    |  |
|-------------------------|--|
| 审核中!                    |  |
| □ 审批流程<br>04-22<br>2021 |  |

图 3.1.3

审核工作会在1个工作日内处理,审核通过后,用户可以再次进入该页面 查看分配完成的监管平台账号。(图 3.1.4)

| く返回 | 关闭            | 数据安全                         | С |
|-----|---------------|------------------------------|---|
|     |               | 申请结果                         |   |
|     |               | 日通过!                         |   |
|     | <b>戸</b> 账号详情 | 通过时间:2021-04-22<br>15:10     |   |
|     | 账号名称          |                              |   |
|     | 登录密码          |                              |   |
|     | 平台地址          | https://tjds.tjcac.gov.cn/   |   |
|     | 咨询电话          | 022-88355312<br>022-88355313 |   |
|     | 上级单位          |                              |   |
|     | 所属辖区          |                              |   |

图 3.1.4

### 3.2.登录监管平台

监管平台采用双因子认证的方式对登录用户进行身份验证,即监管平台账号 口令+"津心办" App 扫码验证。具体步骤如下:

步骤一:在浏览器中访问地址 https://tjds.tjcac.gov.cn,输入已经获得的 监管平台账号和口令,验证无误后跳转至如下页面:(图 3.2.1)

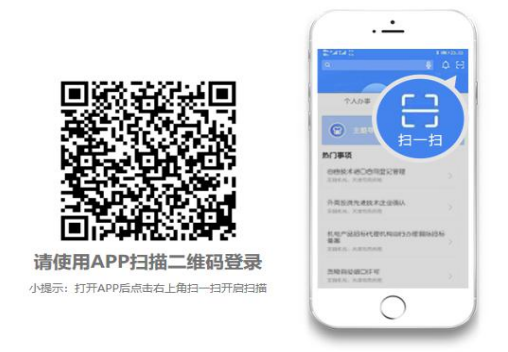

图 3.2.1

步骤二:打开"津心办"App 扫描浏览器中的二维码。确认监管平台登录 信息,验证通过后将自动跳转至监管平台首页。(图 3.2.2)

| < | 二维码登录   |
|---|---------|
|   | 桌面版登录确认 |
|   | 登录      |
|   | 取消登录    |

图 3.2.2

# 4. 咨询电话

津心办 APP 注册咨询电话: 022-88908890

数据安全信息备案系统注册/登录咨询电话: 022-88355312 022-88355313